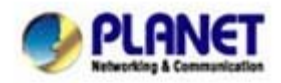

# How to use wired (Wireless) Phone to make external SIP calls via SIP Trunk

In the following samples, we'll introduce VIP-154T and VIP-192 makes SIP Proxy calls via SIP Trunk applications.

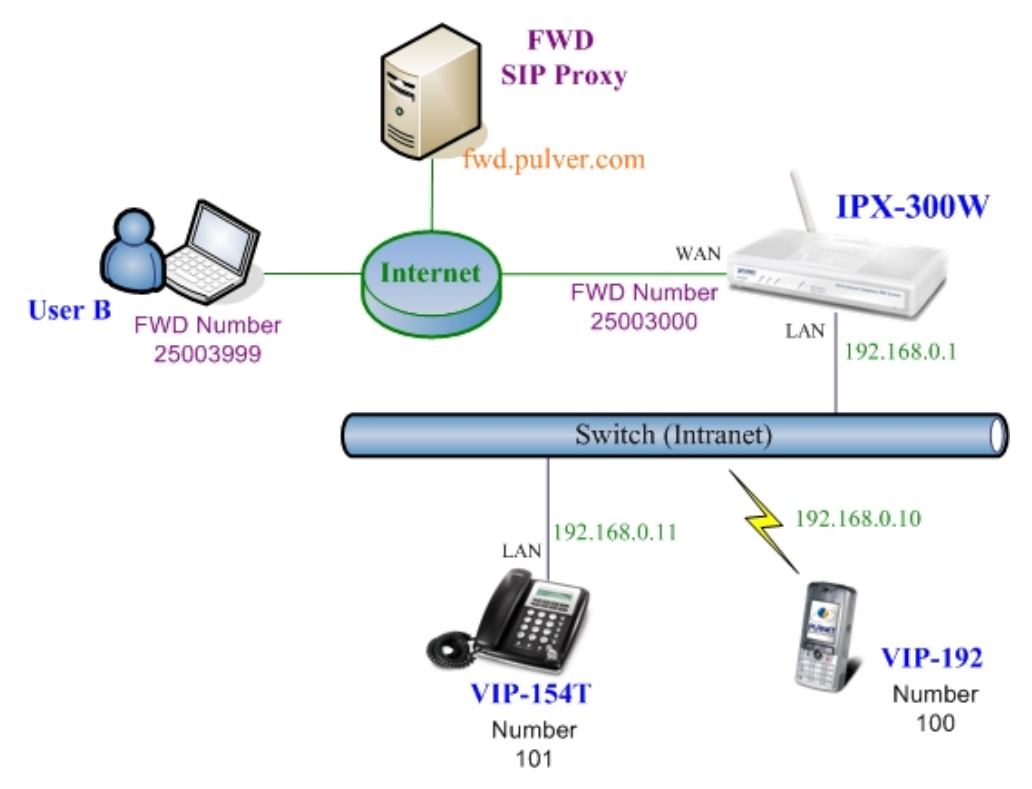

### Installation example with VIP-480FO

### > Machine Configuration:

### STEP 1:

Please refer to the first sample and let VIP-154T and VIP-192 register to IP PBX.

### STEP 2:

Browse to "IP PBX Setup → Trunk Management → SIP Trunk" configuration menu. Add a new Service Provider account for registering to FWD SIP Proxy.

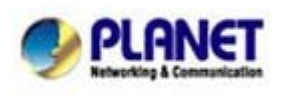

| • Ser | ver Provider     | s Setting          |          |                |      |                |
|-------|------------------|--------------------|----------|----------------|------|----------------|
| Add   | New Service Prov | viders Add         |          |                |      |                |
| Pro   | viders List      | Service Provider I |          |                |      |                |
|       | Caller Id        | UserName           | Password | Ргоху          | Port | Action         |
| _     | 25003000         | 25003000           | 123      | fwd.pulver.com | 5060 | Advance Delete |

Figure D-21. Add a Service Provider account

### STEP 3:

Browse to "IP PBX Setup → Trunk Management → Trunk Group" configuration menu. Add a Trunk Group for making external SIP Proxy calls.

| • | Tru | ink Group  | o Setting |              |             |          |       |        |          |     |
|---|-----|------------|-----------|--------------|-------------|----------|-------|--------|----------|-----|
|   | Add | New Grop N | ame 🌔     | Add          |             |          |       |        |          |     |
|   | Gro | oup Name   | EList T   | runk Grouj   | o Max is 10 |          |       |        |          |     |
|   |     | Group Name |           | Group Number |             | Number   |       | Action |          |     |
|   |     | FWD        |           | 9            |             | proxy250 | 03000 |        | Edit Del | ete |

Add Trunk Group number

### STEP 4:

After the SIP Trunk has registered to FWD SIP Proxy successfully, the **Service Provider Status** page will show the registration status:

| • Serv | Service Provider Status |         |         |       |              |     |        |  |  |
|--------|-------------------------|---------|---------|-------|--------------|-----|--------|--|--|
|        | $\bigcirc$              | Registe | r 0K! 🔰 | Regis | ter Unknown! |     |        |  |  |
|        |                         | Num     | Status  | Num   | Status       | Num | Status |  |  |
|        | 25003                   | 3000    |         |       |              |     |        |  |  |

Service Provider status page

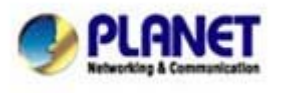

PLANET Technology Corporation 11F, No. 96, Min Chuan Road, Hsin Tien, Taipei, Taiwan, R.O.C. Tel: 886-2-2219-9518 Fax: 886-2-2219-9528 Email: <u>sales@planet.com.tw</u> Web site: <u>http://www.planet.com.tw</u> VoIP Gateway: vip.planet.com.tw

Planet reserves the right to change specifications without prior notice. All brand names and trademarks are property of their respective owners. Copyright (c) 2006 PLANET Technology Corp. All rights reserved

## > Test the Scenario:

- 1. VIP-154T pick up the telephone
- 2. Dial the number: **9** will hear the dial tone, and dial the number: 25003999. This call shall be able connect to the User B.
- 3. Then the softphone of User B will ringing, User B can answer the call and talk with VIP-154T.
- 4. Both VIP-154T and User B hang up the calls.
- 5. User B pick up and dial the number: 25003000 should be able to connect to the Auto Attendant System of IP PBX.
- 6. The User B will hear the prompts, and dial the extension number: 100 shall be able connect to the VIP-192.
- 7. Then the VIP-192 should ringing, and it to pick up the call then talk with User B.

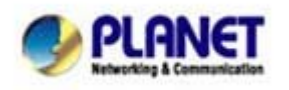

PLANET Technology Corporation 11F, No. 96, Min Chuan Road, Hsin Tien, Taipei, Taiwan, R.O.C. Tel: 886-2-2219-9518 Fax: 886-2-2219-9528 Email: sales@planet.com.tw VoIP Gateway: vip.planet.com.tw

Planet reserves the right to change specifications without prior notice. All brand names and trademarks are property of their respective owners. Copyright (c) 2006 PLANET Technology Corp. All rights reserved